# วิธีลงรีโมทด้วย โปรแกรม Anydesk สำหรับ MAC OS

ดาวน์โหลดรีโมทได้ที่ <u>https://anydesk.com/en/downloads/mac-os</u> การติดต่อระหว่างเครื่องคอมพิวเตอร์สองเครื่องเพื่อให้เพื่อนๆ เข้ามาช่วยทำงานให้เราได้ ต้องอาศัยรีโมท จากนั้นก็ไปเปิดรีโมท เพื่อให้ฝ่ายเทคนิคเข้ามาแก้ไขและดำเนินการต่างๆได้

1.ดับเบิ้ลคลิกเพื่อ install

| • • •         | 🔯 Download                        | s       |            |                       |
|---------------|-----------------------------------|---------|------------|-----------------------|
| < >           |                                   | Q Searc | ch         |                       |
| Favorites     | Name                              | Size    | Kind       | Date Added            |
| AirDrop       | ▶ 🛅 allll                         |         | Folder     | Today at 9:54 AM      |
| Recents       | anydesk.dmg                       | 5.1 MB  | Disk Image | Yesterday at 12:31 Pl |
| Ca Recenta    | Multi Picture v.1                 |         | Folder     | Feb 20, 2020 at 2:34  |
| Applications  | Adobe_Photoshop_CC_2019_v20.0.7   |         | Folder     | Feb 15, 2020 at 2:53  |
| Desktop       | motionVFXDownload                 |         | Folder     | Jan 28, 2020 at 10:4  |
| (B) Desuments | minstaller.dmg                    | 2.9 MB  | Disk Image | Jan 28, 2020 at 10:4  |
| Gi Documents  | mlut_plugin_for_fcpx_and_motion5_ |         | Folder     | Jan 28, 2020 at 9:36  |
| C Downloads   | Licen                             |         | Folder     | Jan 23, 2020 at 6:06  |
| H Movies      |                                   |         |            | _                     |
| J Music       |                                   |         |            |                       |
| Dictures      |                                   |         |            | D                     |
| Locations     |                                   |         |            |                       |
| □ PICTUR ▲    |                                   |         |            |                       |
| Network       |                                   |         |            |                       |
| Tags          |                                   |         |            |                       |
| Dod.          |                                   |         | _          |                       |

2.ได้โปรแกรมมาแล้วคลึกที่ ไอคอนสีแดง

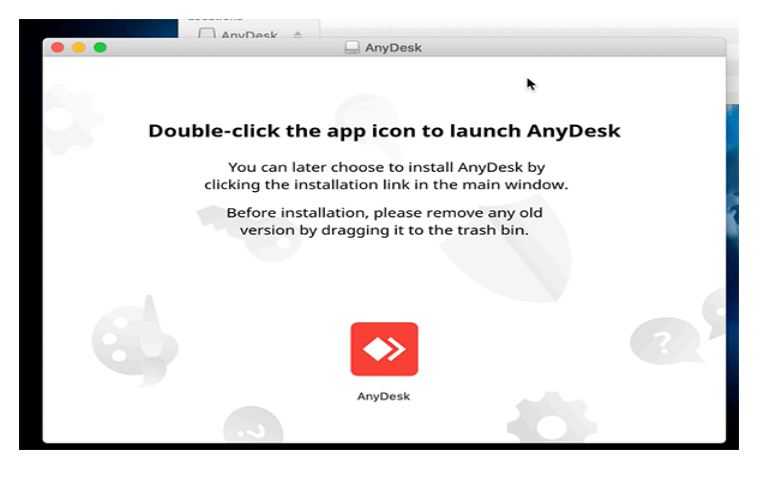

3.เครื่องจะล๊อคไว้ กดปุ่ม open ถ้าเครื่องของท่านล๊อคสองชั้นก็จะมีกล่องพาสเวิร์ดมาให้กรอก

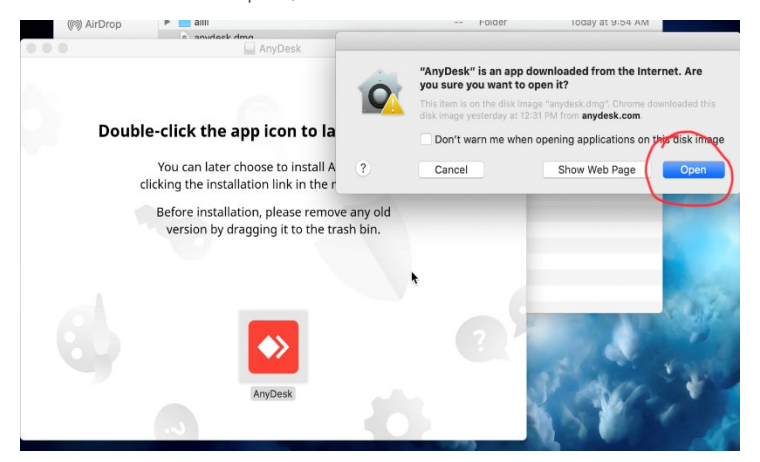

4.ได้หน้าจอโปรแกรมมา เลขด้านซ้ายคือIPเครื่องของเรา

ตอนนี้ เครื่องที่ติดต่อด้วยยังไม่สามารถ ควบคุมเครื่องเราได้แต่จะมองเห็นเพียงหน้าจอ

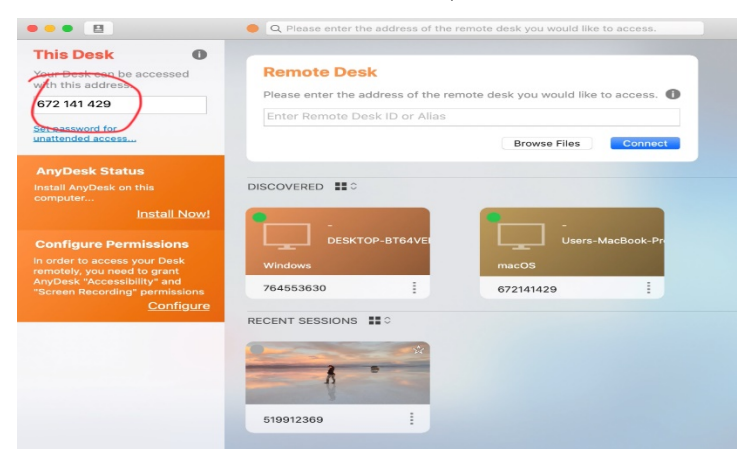

5.ไปเปิดระบบควบคุมใน System Perference คลิ๊กรูปแอปเปิ้ลก่อนจะเห็นเมนู

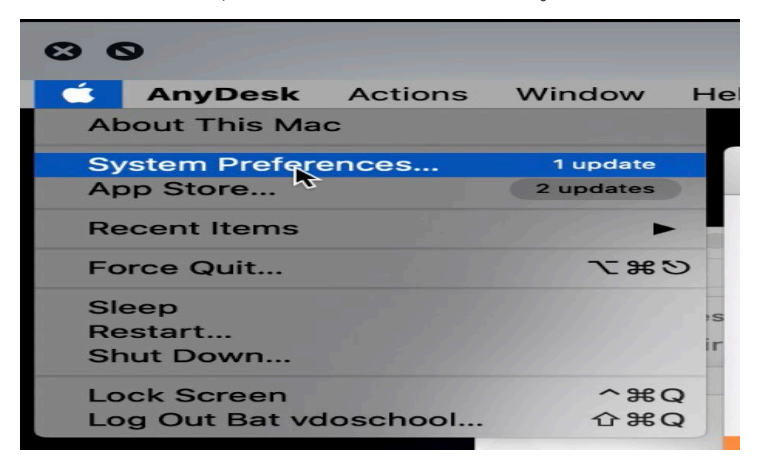

#### 6.เลือกรูปบ้านในวงแดง

| •••                  | < [ > ] [ !!!!             |                      | System P           | references             |                 | QSearch              |                       |
|----------------------|----------------------------|----------------------|--------------------|------------------------|-----------------|----------------------|-----------------------|
| 9                    | vdo scho<br>Apple ID, Medi | Ol<br>ia & App Store |                    |                        |                 |                      | Apple ID              |
| Start Using IC       | loud                       |                      |                    |                        |                 |                      | Details               |
| File                 |                            | 0000                 | <b>2</b>           |                        |                 |                      |                       |
| General              | Desktop &<br>Screen Saver  | Dock                 | Mission<br>Control | Siri                   | Spotlight       | Language<br>& Region | Notifications         |
| @                    | _                          | <b>M</b>             | **                 | Ť                      |                 | -                    | G                     |
| Internet<br>Accounts | Wallet &<br>Apple Pay      | Touch ID             | Users &<br>Groups  | Accessibility          | Screen Time     | Extensions           | Security<br>& Privacy |
| <b>1</b>             |                            |                      |                    |                        |                 |                      |                       |
| Software<br>Update   | Network                    | Bluetooth            | Sound              | Printers &<br>Scanners | Keyboard        | Trackpad             | Mouse                 |
|                      |                            | $\bigcirc$           |                    |                        |                 |                      |                       |
| Displays             | Sidecar                    | Energy<br>Saver      | Date & Time        | Sharing                | Time<br>Machine | Startup<br>Disk      |                       |

7.เลือกแถบ privacy เลือก ภาพคนในช่องซ้าย แต่เรายังไม่สามารถติ๊กอะไรได้ต้องไปปลดกุญแจก่อน

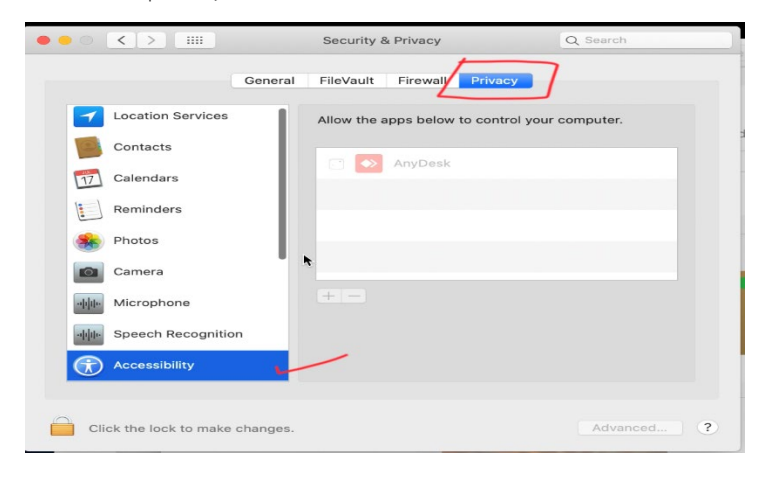

8.เลือกคลิ๊กลูกกุญแจ จะมีช่องให้กรอกพาสเวิร์ดที่เราเข้าเครื่อง ถ้าใครไม่ได้ล๊อคไว้ก็กด Unlockได้เลย

ถ้าใครล๊อคไว้ก็ใส่พาสเวิร์ดก่อน

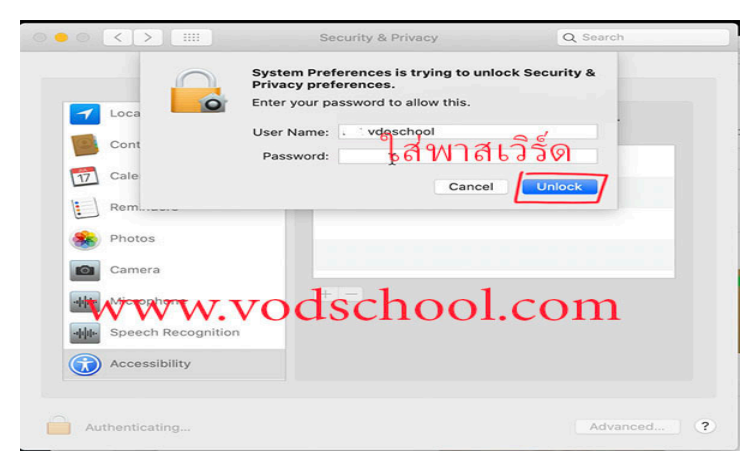

### 9.ติ๊กถูกในช่อง Anydesk ทุกช่อง

เลือนแถบด้านซ้ายลงไปจนเจอ Screen Recording คลิ๊กที่แถบนี้แล้วติ๊กถูก

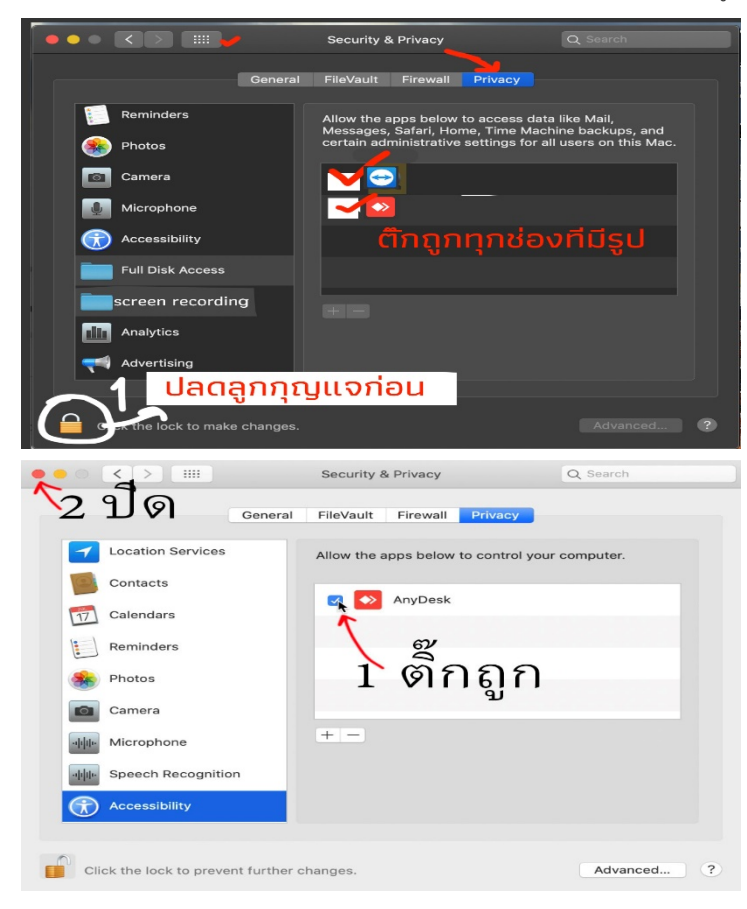

# บางเครื่องอาจจะไม่มีที่ให้ติ๊กถูกออกมาให้กดที่หน้าโปรแกรม.

ให้เปิดโปรแกรมแล้วเปิด configที่ด้านหน้า โปรแกรมได้เลย

## เปิดอนุญาติให้ AnyDesk

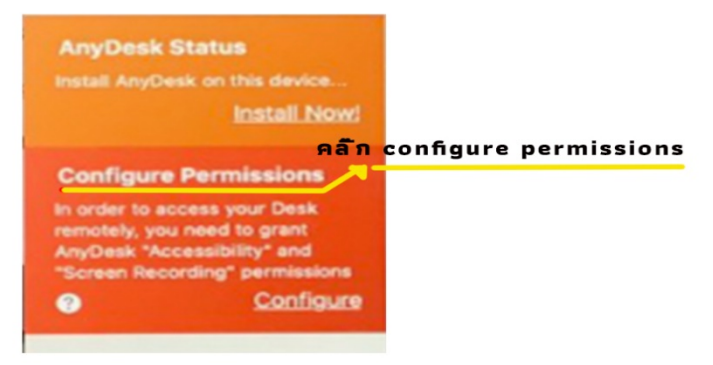

| • |            | $\langle \rangle$                     |                        | Security 8 | k Privacy |                | Q Search           |   |
|---|------------|---------------------------------------|------------------------|------------|-----------|----------------|--------------------|---|
|   |            |                                       | General                | FileVault  | Firewall  | Privacy        |                    |   |
|   |            | Camera                                |                        | Allow the  | apps belo | w to control y | our computer.      |   |
|   | ·•[i]i]ii• | Microphone                            |                        | 1          | AnyDesl   | <              |                    |   |
|   | ··/i       | Speech Recognitio                     | on                     | 1          |           |                |                    |   |
| 1 | $\bigcirc$ | Accessibility                         |                        |            |           |                |                    |   |
|   |            | Input Monitoring                      |                        |            |           |                |                    |   |
| 2 |            | Full Disk Access                      |                        | + -        |           |                |                    |   |
|   |            | Files and Folders                     |                        |            |           |                |                    |   |
| 3 |            | Screen Recording                      |                        |            |           |                |                    |   |
|   | ÷Öŕ        | Automation                            | _                      |            |           |                |                    |   |
|   | Cli        | ປ <b>ລດກຸญ</b><br>ck the lock to make | <b>แจก</b><br>changes. | อน ไ       | a' s rī   | สเข้า          | เครือง<br>Advanced | ? |

- 10. ติ๊กถูกในช่องด้านด้านขวามือทุกอันที่มีคำว่า anydesk ขึ้นมา
- Accessibility
- Full disk Access
- Screen Recording
- 11.สิ้นสุดการปรับกดปิดปุ่มแดง
- 12.ส่งเลขไอพี ให้ฝ่ายเทคนิครีโมทเครื่องเราแล้วรอ ให้เขาติดต่อมา
- 13. เมื่อฝ่ายเทคนิคต่อระบบแล้ว จะมีช่องเด้งออกมาถามว่าจะรับการติดต่อไหม ให้เราก็กดรับที่ Accept

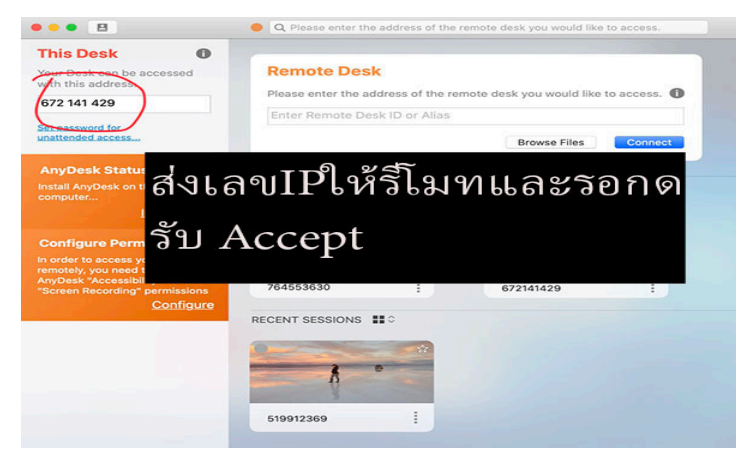